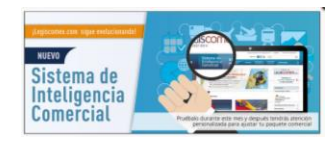

### EJEMPLO PRÁCTICO DEL MÓDULO DE ESTADÍSTICAS

### Conoce el comportamiento de las exportaciones de rosas frescas de Colombia hacia Estados Unidos, durante el 2015

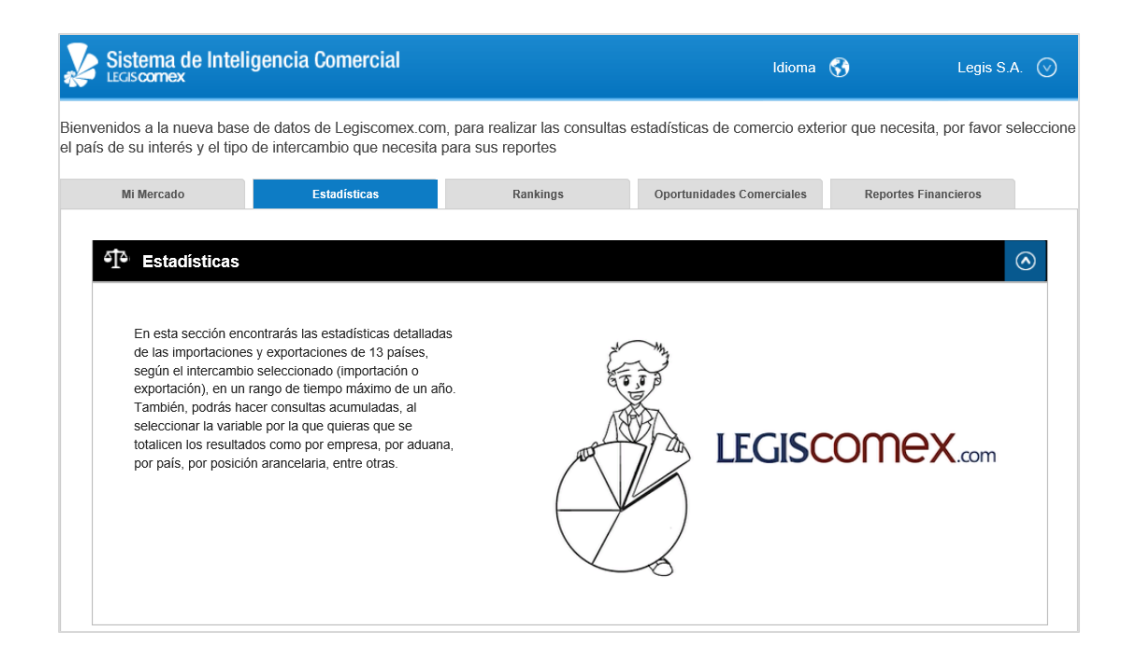

El módulo de Estadísticas te permite realizar desde un análisis general hasta uno particular, ya que puedes conocer el detalle de las exportaciones o importaciones de un país, Departamento, Aduana y lugar de ingreso o salida, entre otros, hasta el detalle de lo que compra o vende una empresa en el exterior, sus clientes y proveedores, los fletes que pagó, los tributos aduaneros que canceló, la Agencia de Aduana que manejó su operación, el transportador que movilizó su carga, entre muchos más datos de su operación comercial.

A manera de ejemplo se presentará un análisis general sobre el comportamiento de las exportaciones de Colombia de rosas frescas hacia los Estados Unidos, en el 2015.

### ¿Cómo se realiza esta búsqueda?

Para iniciar, se debe ingresar al **Sistema de Inteligencia Comercial de Legicomex.com (SIC)** y dar clic en el módulo de Estadísticas, que es la segunda pestaña del SIC, seleccionar el **País** a analizar, en este caso, Colombia y el **Tipo de intercambio** de interés, Exportación:

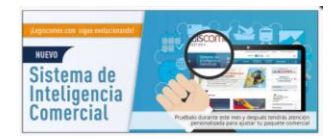

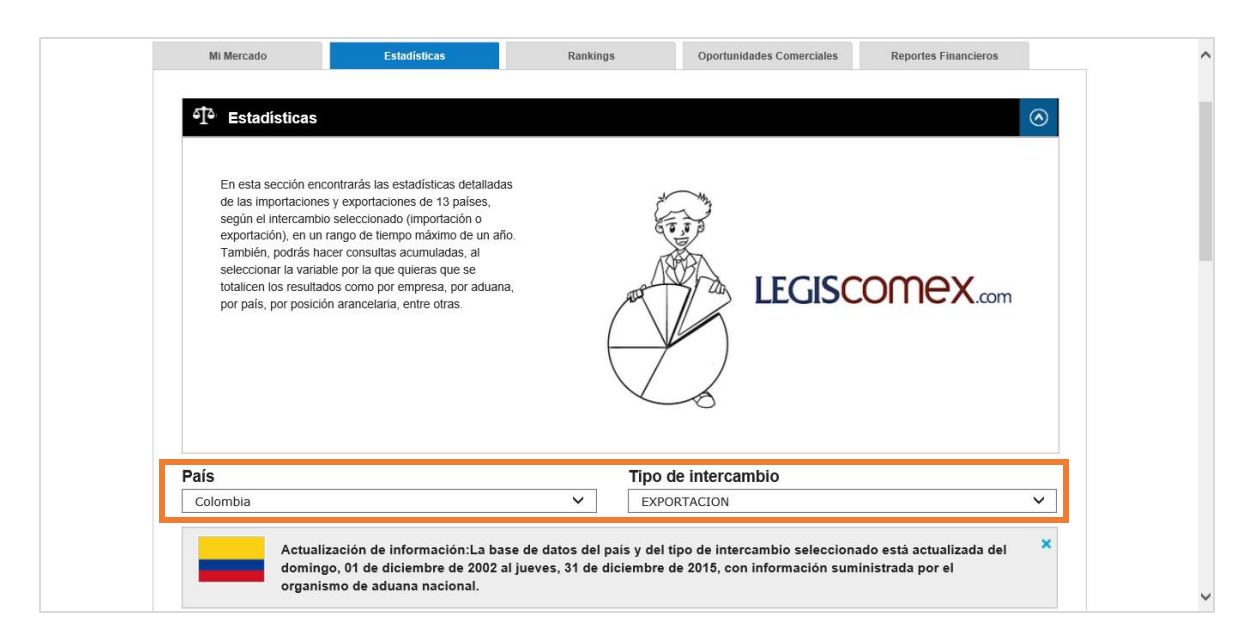

Luego, se elige el **Rango de tiempo** del análisis, para este caso, desde enero del 2015 a diciembre del 2015. De esta manera, ya tenemos una parte de la búsqueda que se quiere analizar, las exportaciones de Colombia en el 2015. Y como se quiere obtener todos los registros de esta operación, se marca en **Tipos de Consulta**, Consulta Detallada.

| Mi Mercado                                 | Estadísticas                                                          | Rankings                    | Oportunidades Comerciales                                | Reportes Financieros                             |         |
|--------------------------------------------|-----------------------------------------------------------------------|-----------------------------|----------------------------------------------------------|--------------------------------------------------|---------|
| ी Estadísticas                             |                                                                       |                             |                                                          |                                                  | $\odot$ |
| País                                       | 2002                                                                  | Tipo d                      | le intercambio                                           |                                                  |         |
| Colombia                                   | 2003                                                                  | EXPO                        | RTACION                                                  |                                                  | $\sim$  |
| Actualiz<br>domingo<br>organise            | 2005<br>ación de i 2006<br>o, 01 de di 2007<br>mo de adu 2008<br>2009 | país y del t<br>diciembre d | ipo de intercambio selecci<br>le 2015, con información s | onado está actualizada del<br>uministrada por el | ×       |
| Rango de tiempo:<br>Puede seleccionar un l | 2010<br>2011<br>rango de 2012                                         | su consult                  | a por país.                                              |                                                  |         |
| Desde:                                     | 2013                                                                  | Hasta:                      |                                                          |                                                  |         |
| Enero                                      | ✓ 2015                                                                | Diciem                      | bre 🗸 🖌                                                  | .015                                             | ~       |
| Tipos de Consulta<br>Onsulta Detallada     | ) Consulta Acumulada                                                  |                             |                                                          |                                                  |         |
| Filtros:                                   |                                                                       |                             | Filtro                                                   | Descripción                                      | ^       |
| Agregar Filtros                            |                                                                       | $\odot$                     |                                                          |                                                  |         |
| Filtrar por:<br>Puede agregar filtros      | por varias variables de la sig                                        | guiente lista:              |                                                          |                                                  |         |

Adicionalmente, se busca saber el comportamiento de estas exportaciones hacia un país determinado "Estados Unidos" y de un producto en específico "Rosas Frescas", lo que se obtiene mediante el uso de los filtros, que nos ayudan a colocar cada uno de estos atributos al análisis.

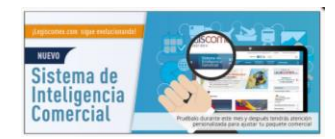

Para poner el primer atributo "Estados Unidos", desplegamos la lista de **filtros** que nos ofrece el Sistema de Inteligencia Comercial (SIC) y elegimos **País de Destino**, ya que se está buscando conocer las exportaciones que llegan a determinado destino.

En el espacio inferior al filtro seleccionado se coloca el país de interés, que mediante una búsqueda de autocompletar nos trae los aciertos relacionados con las iniciales o con una palabra, en este caso "Est" nos muestra Estados Unidos y Estonia:

|                                                                                                    |                                                                                                    |                                               | Tipo de intercambio                                 |                            |                                                  |            |  |  |  |
|----------------------------------------------------------------------------------------------------|----------------------------------------------------------------------------------------------------|-----------------------------------------------|-----------------------------------------------------|----------------------------|--------------------------------------------------|------------|--|--|--|
| Colombia                                                                                                    |                                                                                                    | ~                                             | EXPORTACION                                         |                            |                                                  | ~          |  |  |  |
| A<br>du                                                                                                    | ctualización de información:La b<br>omingo, 01 de diciembre de 2007<br>ganismo de aduana nacional. | base de datos del pa<br>2 al jueves, 31 de di | nis y del tipo de interca<br>ciembre de 2015, con i | ambio selec<br>informaciór | ccionado está actualiza<br>n suministrada por el | da del 🛛 🗙 |  |  |  |
| Rango de tiemp<br>Puede seleccion                                                                                                    | o:<br>ar un rango de tiempo de máx                                                                 | imo un año para si                            | i consulta por país.                                |                            |                                                  |            |  |  |  |
| Desde:                                                                                                    | 5                                                                                                  |                                               | Hasta:                                              |                            |                                                  |            |  |  |  |
| Enero                                                                                                    | ✓ 2015                                                                                             | ~                                             | Diciembre                                           | ~                          | 2015                                             | ~          |  |  |  |
| Tipos de Consu                                                                                                    | Ita                                                                                                |                                               |                                                     |                            |                                                  |            |  |  |  |
| Tipos de Consu<br>Consulta Detall<br>Filtros:                                                                                                    | Ita<br>ada O Consulta Acumulada                                                                    |                                               | Filtro                                              |                            | Descripción                                      | ^          |  |  |  |
| Tipos de Consu<br>© Consulta Detall<br>Filtros:<br>Agregar Filtros                                                                                                    | i <b>ta</b><br>ada O Consulta Acumulada                                                            | <u>.</u>                                      | Filtro                                              |                            | Descripción                                      | ^          |  |  |  |
| Tipos de Consu<br>© Consulta Detall<br>Filtros:<br>Agregar Filtros<br>Filtrar por:<br>Puede agregar                                                                     | il <b>ta</b><br>ada O Consulta Acumulada                                                           | iguiente lista:                               | Filtro                                              |                            | Descripción                                      | ^          |  |  |  |
| Tipos de Consul<br>© Consulta Detall<br>Filtros:<br>Agregar Filtros<br>Filtrar por:<br>Puede agregar<br>País Destino                                                    | l <b>ita</b><br>ada O Consulta Acumulada                                                           | iguiente lista:                               | Filtro                                              |                            | Descripción                                      |            |  |  |  |
| Filtros:<br>Agregar Filtros<br>Filtra por:<br>Puede agregar<br>País Destino<br>Est                                                                                      | il <b>ta</b><br>ada O Consulta Acumulada<br>filtros por varias variables de la si                  | iguiente lista:<br>V<br>Agregar               | Filtro                                              |                            | Descripción                                      | <b>^</b>   |  |  |  |
| Tipos de Consul<br>© Consulta Detall<br>Filtros:<br>Agregar Filtros<br>Filtrar por:<br>Puede agregar<br>País Destino<br>Est<br>Esta<br>Esta<br>Estaso Unidos<br>Estania | il <b>ta</b><br>ada O Consulta Acumulada<br>filtros por varias variables de la si                  | iguiente lista:<br>V<br>Agregar               | Filtro                                              |                            | Descripción                                      | <b>~</b>   |  |  |  |

Se da clic en el país de interés "Estados Unidos" e inmediatamente en Agregar, de esta manera el filtro seleccionado pasa a la parte derecha. Así, ya tenemos las exportaciones de Colombia hacia Estados Unidos durante el 2015, pero nos falta agregar el otro atributo "Rosas Frescas".

| Pais                                                             |                                                                                      | npo de inter                                | campio                             |                                     |                        |   |
|------------------------------------------------------------------|--------------------------------------------------------------------------------------|---------------------------------------------|------------------------------------|-------------------------------------|------------------------|---|
| Colombia                                                         | ~                                                                                    | EXPORTACION                                 |                                    |                                     |                        |   |
| Actualización de i<br>domingo, 01 de di<br>organismo de adu      | nformación:La base de datos del<br>ciembre de 2002 al jueves, 31 de<br>ana nacional. | país y del tipo de in<br>diciembre de 2015, | tercambio selec<br>con información | cionado está act<br>suministrada po | tualizada del<br>or el | × |
| Rango de tiempo:<br>Puede seleccionar un rango de                | liempo de máximo un año para                                                         | su consulta por pa                          | ís.                                |                                     |                        |   |
| Desde:                                                           |                                                                                      | Hasta:                                      |                                    |                                     |                        |   |
| Enero 🗸                                                          | 2015 🗸                                                                               | Diciembre                                   | ~                                  | 2015                                | ~                      | - |
| Tipos de Consulta<br>© Consulta Detallada O Consulta<br>Filtros: | Acumulada                                                                            | Filtro                                      | Desci                              | ipción                              |                        | ~ |
| Agregar Filtros                                                  | $\odot$                                                                              | País<br>Destino                             | Estados Unidos                     |                                     | 8                      |   |
| Filtrar por:                                                     |                                                                                      |                                             |                                    |                                     |                        |   |
| Paic Dectino                                                     | variables de la siguiente lista:                                                     |                                             |                                    |                                     |                        |   |
| Pais Desuito                                                     | <b>•</b>                                                                             |                                             |                                    |                                     |                        | ~ |
|                                                                  |                                                                                      |                                             |                                    |                                     |                        |   |
| País Destino                                                     | ~                                                                                    |                                             |                                    |                                     |                        | ~ |

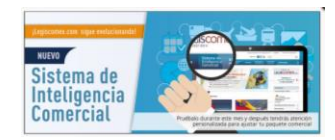

Para agregar el segundo atributo, volvemos a repetir la misma operación que realizamos al seleccionar el primero, desplegamos la lista de **filtros** y, para este caso, elegimos **Código Partida**, ya que es el que identifica a un determinado producto en las operaciones de comercio exterior.

En el espacio inferior al filtro escribimos el nombre del producto o su código, que mediante una búsqueda de autocompletar nos trae los aciertos relacionados con las iniciales de la palabra o con el código. Las Rosas frescas para Colombia se identifican con el código 0603110000. Al poner la palabra "Rosa" nos arroja varios aciertos:

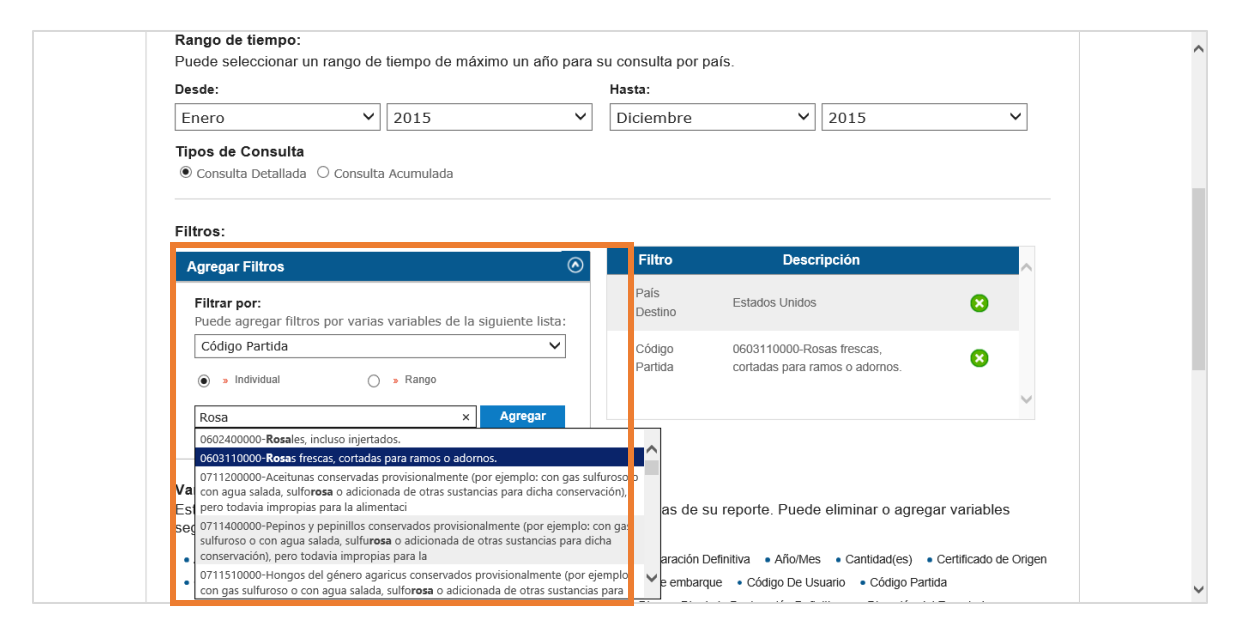

Seleccionamos "0603110000-Rosas frescas, cortadas para ramos o adornos" y se da clic en Agregar, de esta manera este producto pasa a la parte derecha. Así, ya tenemos las exportaciones de Colombia de rosas frescas hacia los Estados Unidos, durante el 2015.

Luego, elegimos todo el detalle que se quiere tener en el reporte, es decir, si se desea conocer la aduana por donde salen las exportaciones de este producto hacia Estados Unidos, las empresas que lo exportan, los clientes que las compran en ese mercado, los Agentes de Aduana que tramitaron esas operaciones, entre muchos más datos clave, que son presentados con el nombre de variables, en el Sistema de Inteligencia Comercial. Y finalmente, damos clic en Ejecutar Reporte.

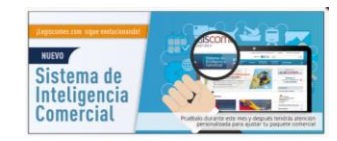

| Agregar Filtros                                                                                                    | Filtro                                                                                                    | Descripción                                                                                                    | <u>^</u>                                                                                                    |  |
|----------------------------------------------------------------------------------------------------|----------------------------------------------------------------------------------------------------|----------------------------------------------------------------------------------------------------|----------------------------------------------------------------------------------------------------|--|
| Filtrar por:<br>Puede agregar filtros por varias variables de la siguiente lista:                                                                                                    | País<br>Destino                                                                                                    | Estados Unidos                                                                                                    | 0                                                                                                    |  |
| Código Partida 🗸                                                                                                    | Código<br>Partida                                                                                                    | 0603110000-Rosas frescas, cortadas para ramos o adornos.                                                                                                    | 8                                                                                                    |  |
| 05a Agregar                                                                                                    |                                                                                                    |                                                                                                    | $\checkmark$                                                                                                    |  |
|                                                                                                    |                                                                                                    |                                                                                                    |                                                                                                    |  |
| Variables:<br>Estas son las variables predeterminadas que se mostrarán en la                                                                                                    | e columnae de                                                                                                    | su reporte. Puede eliminar o agreg                                                                                                    | ar variables                                                                                                    |  |
| según su necesidad.                                                                                                    | s columnas de                                                                                                    | su reporte. Fueue eniminar o agreg                                                                                                    | al valiables                                                                                                    |  |
|                                                                                                    |                                                                                                    |                                                                                                    |                                                                                                    |  |
| Cantidad(es)      Certificado de Origen      Ciudad Pais Destino      Clase de                                                                                                    | Exportación • Có                                                                                                    | digo de embarque • Código De Usuario                                                                                                    | <ul> <li>Código Partida</li> </ul>                                                                                                    |  |
| Cantidad(es)     Certificado de Origen     Ciudad País Destino     Clase de     Continente Destino     Departamento De Procedencia     Departamento Orig                                                                                                    | Exportación • Có<br>en • Dia de la De                                                                                                    | digo de embarque • Código De Usuario<br>claración Definitiva • Dirección del Exporta                                                                                                    | Código Partida ador acha do Embarque                                                                                                    |  |
| Cantidad(es)      e Certificado de Origen      e Ciudad País Destino      e Clase de     continente Destino      Departamento De Procedencia      o Departamento De Procedencia     Dirección del Importador      e Exportador      e Exportador      e Exportador      e Social     e Social  | Exportación • Có<br>en • Dia de la De<br>locial) • Fecha de<br>Aodalidad de Export                                                                                       | digo de embarque • Código De Usuario<br>claración Definitiva • Dirección del Exporta<br>Declaración de Exportación Definitiva • F<br>ación • Modalidad De Importación • Mo                                                                                                    | <ul> <li>Código Partida<br/>ador</li> <li>echa de Embarque</li> <li>neda Negociacion</li> </ul>                                                                                                    |  |
| Cantidad(es)      Certificado de Origen      Cudad Pais Destino      Clase de     Confinente Destino      Departamento OLe Procedencia      Departamento OLE      Dirección del Importador      Exportador      Exportado | Exportación • Có<br>en • Dia de la De<br>cocial) • Fecha de<br>Modalidad de Export<br>ación de Embarque                                                                  | tigo de embarque • Código De Usuario<br>claración Definitiva • Dirección del Export.<br>Declaración de Exportación Definitiva • F<br>ación • Modalidad De Importación • Mo<br>• País Destino • Descripción de la Parti                                                                                         | <ul> <li>Código Partida<br/>ador</li> <li>echa de Embarque</li> <li>neda Negociacion</li> <li>da Arancelaria</li> </ul>                                                                                                    |  |
| Cantidad(es)                                                                                                    | Exportación • Có<br>en • Dia de la De<br>iocial) • Fecha de<br>Modalidad de Export<br>ación de Embarque<br>• Precio Unitario p                                           | ligo de embarque                                                                                                    | Código Partida<br>ador<br>echa de Embarque<br>neda Negociacion<br>da Arancelaria<br>or                                                                                                    |  |
| Cantidad(es)      Certificado de Origen      Ciudad Pais Destino      Clase de     Continente Destino      Departamento De Procedencia      Departamento Ori,     Diracción del Importador      Exportación en rinánsito      Exportador (Razín      Charlander      Charlander      Char | Exportación • Có<br>en • Dia de la De<br>cocial) • Fecha de<br>Modalidad de Export<br>ación de Embarque<br>• Precio Unitario p<br>en Exportacion •                       |                                                                                                    | Código Partida<br>ador<br>echa de Embarque<br>neda Negociacion<br>da Arancelaria<br>or<br>• Usuario                                                                                                    |  |
| Cantidad(es) • Certificado de Origen • Ciudad Pais Destino • Clase de<br>Continente Destino • Departamento De Procedencia • Departamento Ori,<br>Dirección del Importador • Exportación en rifanistio • Exportador (Razór 8<br>Forma de pago • Importador (NIT - Razón Social) • Lugar De Salida • I<br>Municipio • NIT exportador • Número De Artícuios • Número de Autorix<br>• Peso Kilos Brutos • Peso Kilos Netos(es) • Precio Unitario por Cantidad<br>• Razón social actual Exportador • Razón social actual Importador • Reajim<br>• Valor Fiete • Valor FOB (UCD) • Valor FOB (USD) • Valor otros • Valor                                                                                                    | Exportación • Có<br>en • Dia de la De<br>tocial) • Fecha de<br>Acolalidad de Export<br>acción de Embarque<br>• Precio Unitario p<br>en Exportacion •<br>lor Seguro • Van |                                                                                                    | <ul> <li>Código Partida</li> <li>cidor</li> <li>acha de Embarque</li> <li>neda Negociacion</li> <li>da Arancelaria</li> <li>or</li> <li>Usuario</li> </ul>                                                                                                    |  |
| Cantidad(es) * Certificado de Origen * Ciudad Pais Destino * Clase de     Continente Destino * Departamento De Procedencia * Departamento Ori,     Dirección del Importador * Exportación en Tránsito * Exportador (Razór * Municopio * NIT exportador (Nator * Razón Social) * Lugar De Salida * N     Municopio * NIT exportador * Número De Articotas * Número de Autorix     * Peso Klos Brutos * Peso Klos Netos(es) * Precio Unitario por Cantidad     *Razón social actual Exportador * Razón social actual Importador * Regim     *Valor Fiele * Valor FOB (COP) * Valor FOB (USD) * Valor dotos * Valor     Editar Variables                                                                                                    | Exportación • Có<br>en • Día de la De<br>ocial) • Fecha de<br>Aodalidad de Export<br>ación de Embarque<br>• Precio Unitario p<br>en Exportacion •<br>Ior Seguro • Van    |                                                                                                    | <ul> <li>Código Partida</li> <li>ador</li> <li>acha de Embarque</li> <li>neda Negociacion</li> <li>da Arancelaria</li> <li>or</li> <li>Usuario</li> </ul>                                                                                                    |  |
| Cantidad(es) * Certificado de Origen * Ciudad Pais Destino * Clase de     Continente Destino * Departamento De Procedencia * Departamento Orig     Dirección del Importador * Exportador en Tránsito * Exportador (Razórá     Forma de pago * Importador (NTT - Razón Social) * Lugar De Salida * I     Municipio * NT exportador (NTT - Razón Social) * Lugar De Salida * I     Municipio * NT exportador * Número De Articulas * Número De Articulas * Origen De Salida * I     Razón social actual Exportador * Razón social actual Importador * Regim     Valor Fiete * Valor FOB (COP) * Valor FOB (USD) * Valor otros * Val     Editar Variables                                                                                                    | Exportación • Có<br>en • Dia de la De<br>social) • Fecha de<br>fodalidad de Export<br>ación de Embarque<br>• Precio Unitario p<br>an Exportacion •<br>lor Seguro • Van   |                                                                                                    | Código Partida<br>kdor<br>echa de Embarque<br>neda Negociacion<br>da Arancelaria<br>or<br>Usuario                                                                                                    |  |
| Cantidad(es)      Certificado de Origen      Cludad Pais Destino      Clase de     Continente Destino      Departamento De Procedencia      Departamento Orit     Dirección del Importador      Exportador en Tránsito      Exportador (Razón     Koma de pago      Importador (NIT - Razón Social)      Lugar De Salida      Hunicipio      NIT exportador      Nimero De Artículos      Número De Artículos      Número De Artículos      Precio Unitario por Cantidad     Razón social actual Exportador      Razón social actual Exportador      Razón social actual Exportador      Razón social actual Exportador      Valor FOB (USD)      Valor otros      Valor Elet      Valor FOB (COP)      Valor FOB (USD)      Valor otros      Valor      Editar Variables                                                                                                    | Exportación • Có<br>en • Dia de la De<br>social) • Fecha de<br>fodalidad de Export<br>ación de Embarque<br>• Precio Unitario p<br>an Exportacion •<br>for Seguro • Van   | figo de embarque                                                                                                    | Código Partida<br>kdor<br>echa de Embarque<br>neda Negociacion<br>da Arancelaria<br>or<br>Usuario                                                                                                    |  |
| Cantidad(es)      Certificado de Origen      Ciudad Pais Destino      · Clase de     Continente Destino      · Departamento De Procedencia      · Departamento De Procedencia      · Departamento De Procedencia      · Departamento De Procedencia      · Departamento De Visione      · Departamento De Visione      · Departamento De Visione      · Departamento De Visione      · Departamento De Visione      · Departamento De Visione      · Departamento De Visione      · Departamento De Visione      · Departamento De Visione      · Departamento De Visione      · Departamento De Visione      · Departamento De Visione      · Departamento      · Departamento      · Departamento De Visione      · Departamento      · Departamento      · Departa | Exportación - Có<br>en - Dia de la De<br>ocala) - Fecha de<br>Acodalidad de Export<br>ación de Embarque<br>- Precio Unitario p<br>en Exportacion -<br>lor Seguro - Van   | figo de embarque • Código De Usuario<br>claración Definitiva • Dirección del Exporta<br>Declaración de Exportación Definitiva • F<br>ación • Modalidad De Importación • Mo<br>• País Destino • Descripción de la Part<br>or Peso • Razón Social cliente en el exteri<br>Sistemas Especiales • Unidad comercial | Código Partida<br>Idor     Idor     Idor |  |

De este modo obtenemos un reporte gerencial, que a través de una gráfica y una tabla interactiva nos permite analizar toda la información detallada de las exportaciones de rosas frescas a Estados Unidos, en el 2015.

#### Gráfica

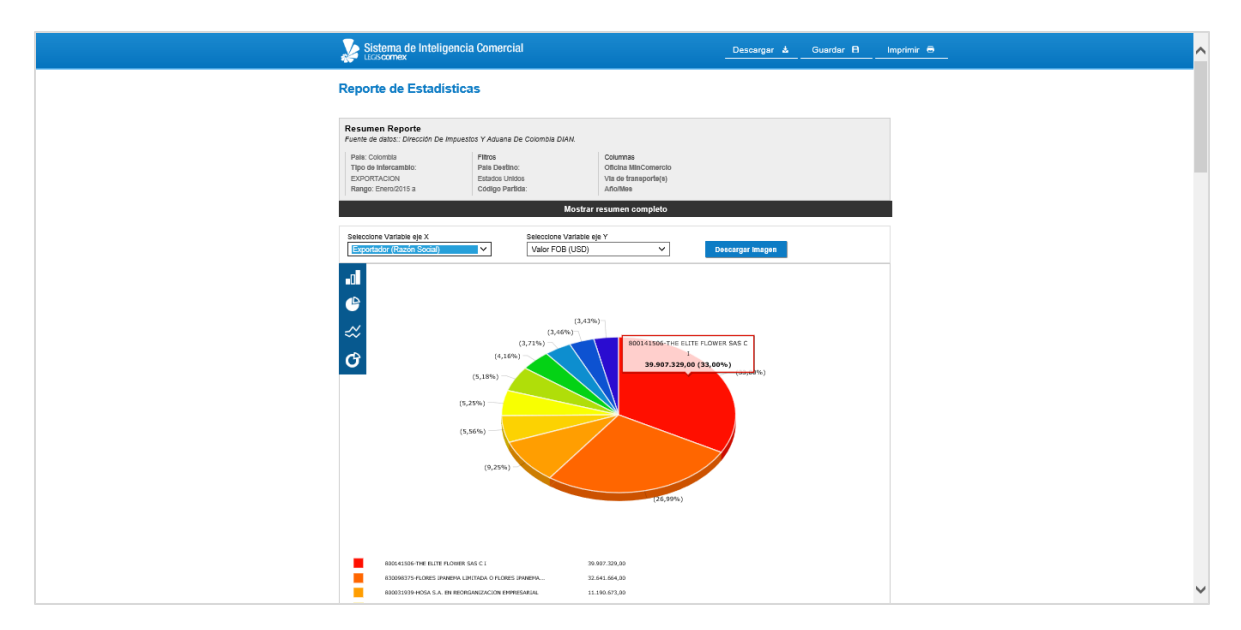

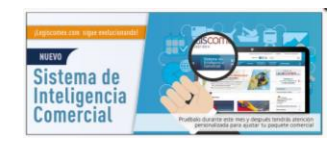

| Tał | bla |
|-----|-----|
|-----|-----|

| Tabla    | abla Detallada de los registros del Reporte |           |                                              |                                  |                                  |                     |                       |  |  |  |  |
|----------|---------------------------------------------|-----------|----------------------------------------------|----------------------------------|----------------------------------|---------------------|-----------------------|--|--|--|--|
| Result   | ultados d                                   | etallados | <ul> <li>Resultados acumulados po</li> </ul> | seleccionar v                    |                                  |                     | Registros : 11.6      |  |  |  |  |
| <<br>Año | Mes                                         | Dia       | Año de la Declaración Definitiva             | Mes de la Declaración Definitiva | Dia de la Declaración Definitiva | Tipo de declaración | > Fecha de Declaració |  |  |  |  |
| 2015     | 1                                           | 2         | 2015                                         | 01                               | 02                               | INICIAL             | 20150102              |  |  |  |  |
| 2015     | 1                                           | 2         | 2015                                         | 01                               | 02                               | INICIAL             | 20150102              |  |  |  |  |
| 2015     | 1                                           | 2         | 2015                                         | 01                               | 02                               | INICIAL             | 20150102              |  |  |  |  |
| 2015     | 1                                           | 2         | 2015                                         | 01                               | 02                               | INICIAL             | 20150162              |  |  |  |  |
| 2015     | 1                                           | 2         | 2015                                         | 81                               | 02                               | INICIAL             | 20150162              |  |  |  |  |
| 2015     | 1                                           | 2         | 2015                                         | 81                               | 02                               | INICIAL             | 28150162              |  |  |  |  |
| 2015     | 1                                           | 2         | 2015                                         | 01                               | 02                               | INICIAL             | 20150162              |  |  |  |  |
| 2015     | 1                                           | 2         | 2015                                         | 01                               | 02                               | INICIAL             | 20150162              |  |  |  |  |
| 2015     | 1                                           | 2         | 2015                                         | 01                               | 02                               | INICIAL             | 20150162              |  |  |  |  |
| 2015     | 1                                           | 2         | 2015                                         | 81                               | 02                               | INICIAL             | 20150162              |  |  |  |  |
| 2015     | 1                                           | 2         | 2015                                         | 81                               | 02                               | INICIAL             | 20150162              |  |  |  |  |
| 2015     | 1                                           | 5         | 2015                                         | 01                               | 05                               | INICIAL             | 20150105              |  |  |  |  |
| 2015     | 1                                           | 6         | 2015                                         | 01                               | 06                               | INICIAL             | 20150106              |  |  |  |  |
| 2025     | 1                                           | 6         | 2015                                         | 01                               | 06                               | INICIAL             | 20150106              |  |  |  |  |

A continuación vamos a conocer lo que podemos hacer mediante este reporte:

### 1. Identificar las empresas exportadoras de rosas frescas

Las empresas se muestran tanto en la gráfica como en la tabla del reporte. En la primera encontrarás las 10 que se destacaron, con el respectivo valor y participación. Y en la segunda, encontrarás todas las empresas.

De esta manera, para identificar las **empresas** y su participación en las exportaciones de rosas frescas desde Colombia a Estados Unidos en el 2015, nos ubicamos en la gráfica del reporte y en la variable eje "X" seleccionamos Exportador (Razón Social) y en el eje "Y" elegimos si el análisis lo queremos en Dólares (USD), en pesos (COP), en cantidades exportadas del producto o en kilos.

Al seleccionar Exportador y Valor FOB (COP), obtenemos que The Elite Flower SAS fue la empresa que más exportó flores frescas a Estados Unidos, con COP109.460 millones y que concentró el 33,34% del total de estas ventas externas. Le siguieron Flores Ipanema Limitada, con el 26,68% y Hosa S.A., con el 9,14%, entre otras.

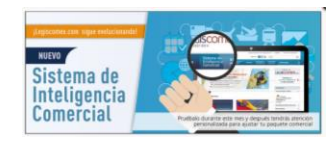

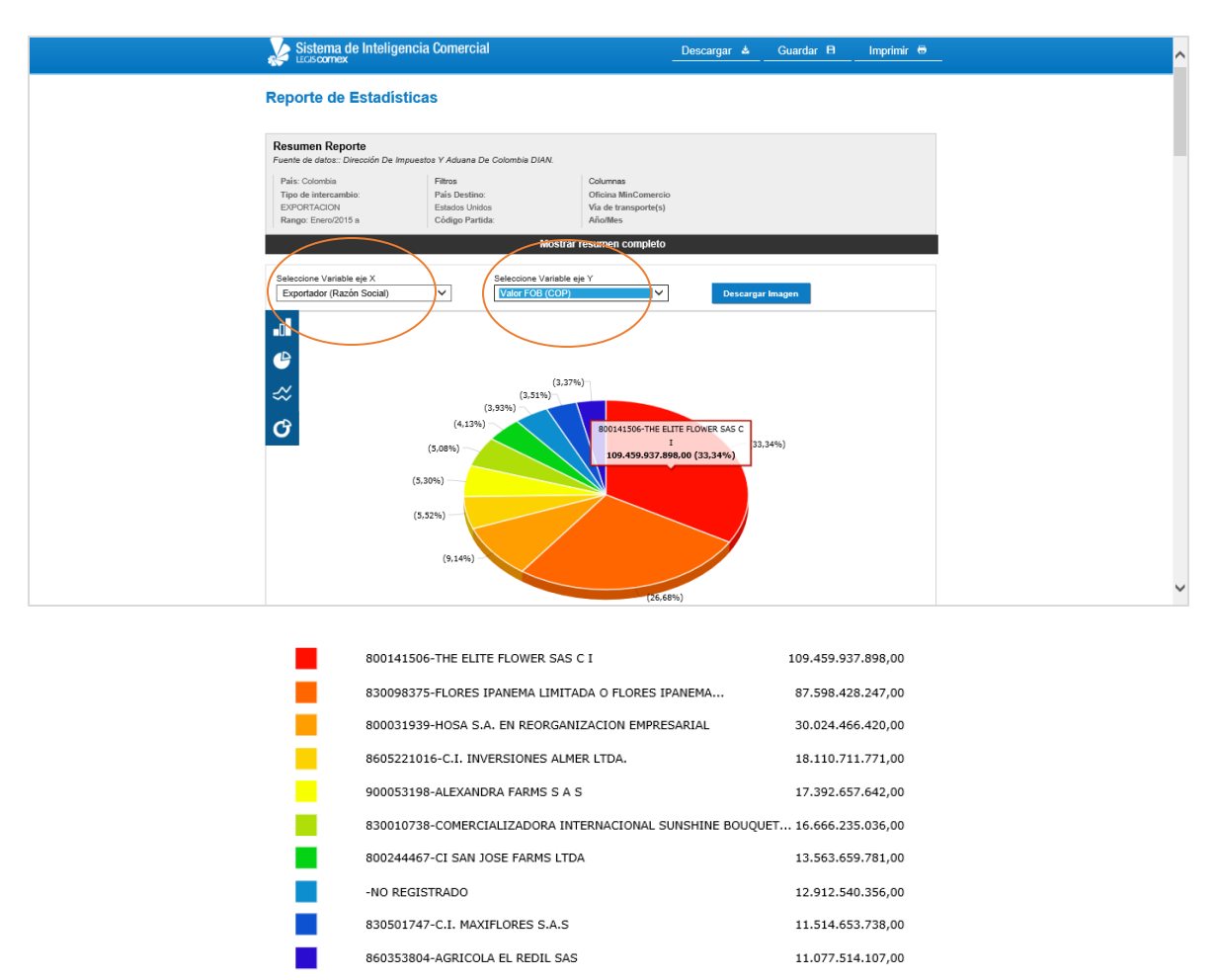

Para identificar todas las empresas, nos ubicamos en la Tabla Detalla da de los registros del Reporte y damos clic en resultados acumulados por "Exportador (Razón Social)", lo que muestra todas las empresas que exportaron flores frescas a Estados Unidos, en el 2015, con su respectivo valor FOB en dólares, en pesos, los kilos netos y brutos y la cantidad entre otros. Al dar clic en el nombre de alguna de estas variables se organizan las empresas de mayor a menor o viceversa.

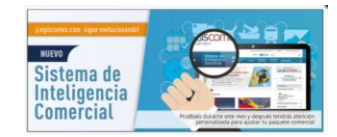

| Resultado  | os detallados 🤘 Re                                                         | sultados acumulad | os por Exportado     | r (Razón So 🗸     |                 |                    | Regis         | tros : 182  |
|------------|----------------------------------------------------------------------------|-------------------|----------------------|-------------------|-----------------|--------------------|---------------|-------------|
| <          |                                                                            |                   |                      |                   |                 |                    |               | >           |
| NIT        | razon_social                                                               | Cantidad(es)      | Peso Kilos Netos(es) | Peso Kilos Brutos | Valor FOB (USD) | Valor FOB (COP)    | Van           | Valor Flete |
| 800141506  | THE ELITE FLOWER<br>SAS C I                                                | 138.624.962,00    | 5.024.397,68         | 5.818.928,85      | 39.907.329,18   | 109.459.937.898,57 | 36.460.039,27 | 0,0         |
| 830098375  | FLORES IPANEMA<br>LIMITADA O FLORES<br>IPANEMA LTDA                        | 107.568.354,00    | 3.423.896,00         | 3.769.573,61      | 32.641.664,63   | 87.598.428.247,49  | 30.400.986,97 | 0,0         |
| 800031939  | HOSA S.A. EN<br>REORGANIZACION<br>EMPRESARIAL                              | 34.977.018,00     | 1.205.900,00         | 1.427.777,60      | 11.190.673,21   | 30.024.466.420,52  | 10.665.351,56 | 0,0         |
| 8605221016 | C.I. INVERSIONES<br>ALMER LTDA.                                            | 19.006.706,00     | 730.323,00           | 811.794,29        | 6.729.104,83    | 18.110.711.771,00  | 6.694.388,62  | 0,0         |
| 900053198  | ALEXANDRA FARMS<br>S A S                                                   | 6.123.796,00      | 362.354,10           | 402.628,18        | 6.262.970,68    | 17.392.657.642,02  | 5.719.642,20  | 0,0         |
| 830010738  | COMERCIALIZADORA<br>INTERNACIONAL<br>SUNSHINE<br>BOUQUET<br>COLOMBIA S.A.S | 16.384.600,00     | 706.997,00           | 859.497,84        | 6.351.630,19    | 16.666.235.036,13  | 4.021.303,00  | 0,0         |
| 800244467  | ci san Jose Farms<br>LTDA                                                  | 21.689.251,00     | 815.590,93           | 836.887,68        | 5.035.908,71    | 13.563.659.781,79  | 4.910.799,52  | 0,0         |
|            | NO REGISTRADO                                                              | 15.764.508,00     | 612.111,39           | 798.020,96        | 4.484.075,15    | 12.912.540.356,69  | 2.855.958,55  | 0,0         |
| 830501747  | C.I. MAXIFLORES<br>S.A.S                                                   | 11.386.013,00     | 524.192,00           | 621.966,26        | 4.143.114,80    | 11.514.653.738,41  | 4.143.114,80  | 0,0         |
| 860353804  | AGRICOLA EL REDIL                                                          | 16.547.148,00     | 695.157,00           | 819.373,00        | 4.134.311,57    | 11.077.514.107,98  | 4.129.731,34  | 0/          |

Adicionalmente, toda la información detallada se puede descargar a Excel y trabajar de acuerdo a los criterios de tu interés.

| XB    | 9.5                   | • @•                  | -          |             |              |           |                                                               |                                     | Fiem          | nlo de estadísticas  | SIC - Evce        |                                         |                          |                      |                 | 2                               | -                         | σ×   |
|-------|-----------------------|-----------------------|------------|-------------|--------------|-----------|---------------------------------------------------------------|-------------------------------------|---------------|----------------------|-------------------|-----------------------------------------|--------------------------|----------------------|-----------------|---------------------------------|---------------------------|------|
| 400   |                       |                       | INICEDT    |             | ũo pr pácilu | • FÓDM    |                                                               |                                     | иста          | pio de estadisticas  | SIC LACE          |                                         |                          |                      |                 | C-+-1                           | ine Deve Dež              |      |
| AKC   |                       |                       | INSERI     | AK DISEI    | NO DE PAGIN  | A FORM    | IULAS DA                                                      | TOS REVISAR                         | VISTA         |                      |                   |                                         |                          |                      |                 | Catal                           | ina Parra Pen             | 1 M  |
| Pe    | ∎ X<br>⊡ ⊡ -<br>gar √ | Calibri<br>N <i>K</i> | <u>s</u> . | • 11 •      | A A =        | = =   •   | ואיז (איז איז איז)<br>איז איז איז איז איז איז איז איז איז איז | justar texto<br>ombinar y centrar 🔹 | Genera<br>\$~ | al ▼<br>% 000 ←00 →0 | Forma<br>condicio | to Dar formato En<br>nal + como tabla + | stilos de Ins<br>celda * | ertar Eliminar Forma | To Autosuma     | • AZT<br>Ordenar y<br>filtrar • | Buscar y<br>seleccionar * |      |
| Porta | apapeles 🕞            |                       | Fi         | Jente       | 5            |           | Alineación                                                    |                                     | G.            | Número 🖓             |                   | Estilos                                 |                          | Celdas               |                 | Modificar                       |                           | ^    |
| C1    |                       | <b>▼</b> :            | ×          | ✓ fx        |              |           |                                                               |                                     |               |                      |                   |                                         |                          |                      |                 |                                 |                           | ^    |
|       |                       | U                     |            | V           | /            |           | w                                                             | X                                   |               | Y                    |                   | Z                                       |                          | AA                   |                 | AB                              |                           | AC 🔺 |
| 3     | Código Age            | ente adu              | uan 🔻      | Agente ad   | uanero(s 🔻   | Us        | uario 🛛 🔽                                                     | Código De Us                        | uario 🔻       | NIT exporta          | dor 🔽 F           | tazón social actual                     | Exportad                 | Municipio            | 🔹 🔽 Dirección d | lel Exporta                     | Clase de                  | Ехро |
| 4     | 830004745             | 5                     |            | ANDINA DE   | ADUANAS S    | USUARIO ( | OPERADOR D                                                    | 636                                 | 5             | 830125341            | E                 | XOTIC FARMS SAS                         |                          | BOGOTÁ, D.C.         | CR 13 28 0      | 1 OF 402                        | PRIVADO                   |      |
| 5     | 830004745             | 5                     |            | ANDINA DE   | ADUANAS S    | USUARIO ( | OPERADOR D                                                    | E 36                                | 8             | B32010320            | F                 | LORES ALIANZA S.                        | Α.                       | BOGOTÁ, D.C.         | CR 13 28 0      | 1 OF 402                        | PRIVADO                   | 1    |
| 6     | 860514173             | 3                     |            | AGENCIA DE  | ADUANAS      | USUARIO O | OPERADOR D                                                    | E 36                                | 8             | 832001581            | C                 | I. FILLCO FLOWER                        | S SAS SIGLA              | BOGOTÁ, D.C.         | CR 73 48 4      | 6 BRR NORM                      | A PRIVADO                 | 1    |
| 7     | 860514173             | 3                     |            | AGENCIA DE  | ADUANAS      | USUARIO ( | OPERADOR D                                                    | 636                                 | 8             | 832001581            | C                 | I. FILLCO FLOWER                        | S SAS SIGLA              | BOGOTÁ, D.C.         | CR 73 48 4      | 6 BRR NORN                      | 1A PRIVADO                | (    |
| 8     | 860514173             | 3                     |            | AGENCIA DE  | ADUANAS      | USUARIO ( | OPERADOR D                                                    | E 36                                | 8             | 832001581            | C                 | I. FILLCO FLOWER                        | S SAS SIGLA              | BOGOTÁ, D.C.         | CR 73 48 4      | 6 BRR NORM                      | 1A PRIVADO                | 1    |
| 9     | 860514173             | 3                     |            | AGENCIA DE  | ADUANAS      | USUARIO ( | OPERADOR D                                                    | 636                                 | 8             | 832001581            | C                 | I. FILLCO FLOWER                        | S SAS SIGLA              | BOGOTÁ, D.C.         | CR 73 48 4      | 6 BRR NORM                      | 1A PRIVADO                | 1    |
| 10    | 860514173             | 3                     |            | AGENCIA DE  | ADUANAS      | USUARIO ( | OPERADOR D                                                    | 136                                 | 5             | 832001581            | C                 | I. FILLCO FLOWER                        | S SAS SIGLA              | BOGOTÁ, D.C.         | CR 73 48 4      | 6 BRR NORM                      | 1A PRIVADO                | (    |
| 11    | 860514173             | 3                     |            | AGENCIA DE  | ADUANAS      | USUARIO ( | OPERADOR D                                                    | E 36                                | 8             | 832001581            | C                 | .I. FILLCO FLOWER                       | S SAS SIGLA              | BOGOTÁ, D.C.         | CR 73 48 4      | 6 BRR NORM                      | 1A PRIVADO                | 1    |
| 12    | 860514173             | 3                     |            | AGENCIA DE  | ADUANAS      | USUARIO O | OPERADOR D                                                    | E 36                                | 8             | 832001581            | C                 | I. FILLCO FLOWER                        | S SAS SIGLA              | BOGOTÁ, D.C.         | CR 73 48 4      | 6 BRR NORN                      | 1A PRIVADO                |      |
| 13    | 860514173             | 3                     |            | AGENCIA DE  | ADUANAS      | USUARIO O | OPERADOR D                                                    | E 36                                | 8             | 832001581            | C                 | I. FILLCO FLOWER                        | S SAS SIGLA              | BOGOTÁ, D.C.         | CR 73 48 4      | 6 BRR NORN                      | 1A PRIVADO                |      |
| 14    | 860514173             | 3                     |            | AGENCIA DE  | ADUANAS      | USUARIO ( | OPERADOR D                                                    | E 36                                | 1             | 900149618            | E                 | COGYP SAS                               |                          | BOGOTÁ, D.C.         | CR 73 48 4      | 6 BRR NORM                      | 1A PRIVADO                | 1    |
| 15    | 860514173             | 3                     |            | AGENCIA DE  | ADUANAS      | USUARIO ( | OPERADOR D                                                    | 636                                 | 8             | 832001581            | C                 | I. FILLCO FLOWER                        | S SAS SIGLA              | BOGOTÁ, D.C.         | CR 73 48 4      | 6 BRR NORM                      | 1A PRIVADO                | 1    |
| 16    | 830003079             | •                     |            | SIA PROFESI | ONAL SA      | USUARIO ( | OPERADOR D                                                    | 636                                 | 8             | 800160435            | F                 | LORES DE LA CAMI                        | PIÑA S.A.                | BOGOTÁ, D.C.         | CL 25 G 10      | 0 26                            | PRIVADO                   | 1    |
| 17    | 830003079             | •                     |            | SIA PROFESI | ONAL SA      | USUARIO ( | OPERADOR D                                                    | E 36                                | 8             | 800160435            | F                 | LORES DE LA CAMI                        | PIÑA S.A.                | BOGOTÁ, D.C.         | CL 25 G 10      | 0 26                            | PRIVADO                   | 1    |
| 18    | 830003079             | •                     |            | SIA PROFESI | ONAL SA      | USUARIO O | OPERADOR D                                                    | E 36                                | 8             | 800160435            | F                 | LORES DE LA CAM                         | PIÑA S.A.                | BOGOTÁ, D.C.         | CL 25 G 10      | 0 26                            | PRIVADO                   | 1    |
| 19    | 860508649             | )                     |            | ADUAMAR E   | DE COLOMBI   | USUARIO O | OPERADOR D                                                    | 636                                 | 8             | 800114867            | N                 | IONGIBELLO S.A.S                        |                          | BOGOTÁ, D.C.         | CR 106 15       | 25 MZ 10 BG                     | 6 PRIVADO                 | 1    |
| 20    | 860508649             | )                     |            | ADUAMAR E   | DE COLOMBI   | USUARIO O | OPERADOR D                                                    | E 36                                | 8             | 800114867            | N                 | IONGIBELLO S.A.S                        |                          | BOGOTÁ, D.C.         | CR 106 15       | 25 MZ 10 BG                     | 6 PRIVADO                 | 1    |
| 21    | 830008623             | 3                     |            | HECADUANS   | S LTDA S.I.A | USUARIO O | OPERADOR D                                                    | E 36                                | 8             | 830003209            | F                 | LORESKA C I LTDA                        |                          | BOGOTÁ, D.C.         | CR 102 A 2      | 5 H 45 OF 10                    | 3 PRIVADO                 | )    |
| 22    | 830003079             | •                     |            | SIA PROFESI | ONAL SA      | USUARIO ( | OPERADOR D                                                    | 636                                 | 8             | 800160435            | F                 | LORES DE LA CAMI                        | PIÑA S.A.                | BOGOTÁ, D.C.         | CL 25 G 10      | 0 26                            | PRIVADO                   | 1    |
| 23    | 830045523             | 3                     |            | INTERBLUE S | SIA SA       | USUARIO ( | OPERADOR D                                                    | E 36                                | 8             | 832010320            | F                 | LORES ALIANZA S.                        | Α.                       | BOGOTÁ, D.C.         | CR 106 15       | A 25 MZ 12 I                    | N PRIVADO                 |      |
|       |                       |                       |            |             |              |           |                                                               | -                                   |               |                      |                   |                                         |                          |                      |                 |                                 |                           |      |

# 2. Saber cuál es la vía de transporte utilizada para la exportación de rosas frescas

El transporte aéreo concentro el 99% de las exportaciones de rosas frescas de Colombia a Estados Unidos, en el 2015.

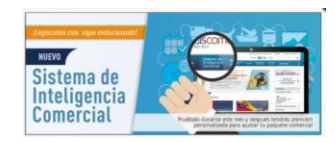

### 3. Conocer las Aduanas de embarque de las rosas frescas

Conocer las aduanas de embarque de las flores frescas que se exportaron a Estados Unidos. Bogotá fue la principal aduana de embarque al registrar operaciones por COP616.099 millones en este producto, correspondientes a 33,2 millones de kilos netos. Le siguieron, Medellín, con COP4.336,5 millones; Cartagena, con COP37 millones y Barranquilla, con COP10,7 millones.

| O Resultados d | etallados 💿 Re | sultados acumulados po | Registros : 4     |                 |                     |                |             |              |
|----------------|----------------|------------------------|-------------------|-----------------|---------------------|----------------|-------------|--------------|
| <              |                |                        |                   |                 |                     |                |             | >            |
| iombre_aduana  | Cantidad(es)   | Peso Kilos Netos(es)   | Peso Kilos Brutos | Valor FOB (USD) | Valor FOB (COP) 🛛 🖓 | Van            | Valor Flete | Valor Seguro |
| BOGOTA         | 791.922.632,00 | 33.248.812,34          | 37.549.910,61     | 228.328.206,66  | 616.099.239.936,81  | 181.998.857,82 | 0,00        | 0,00         |
| MEDELLÍN       | 6.191.638,00   | 269.271,55             | 299.164,85        | 1.600.054,20    | 4.336.578.715,03    | 1.509.640,34   | 0,00        | 0,00         |
| CARTAGENA      | 69.108,00      | 3.758,68               | 4.150,80          | 11.748,36       | 37.266.150,37       | 9.641,28       | 0,00        | 0,00         |
| BARRANQUILLA   | 18.864,00      | 1.293,00               | 1.438,03          | 3.206,88        | 10.703.539,23       | 2.631,72       | 0,00        | 0,00         |
| <              |                |                        |                   |                 |                     |                |             | >            |

### 4. Establecer los Agentes de Aduana que manejan estas operaciones

Agencia de Aduanas KN Colombia S.A.S. Nivel 2, Interblue, Agencia de Aduanas Royal Ltda, Agencia de Aduanas Servicios Aduaneros Especializados S.A. Nivel 1 y Agencia de Aduanas Castaño Gonzalez Ltda Nivel 2 fueron las que más resgistraron operaciones de exportaciones de rosas frescas por valor COP.

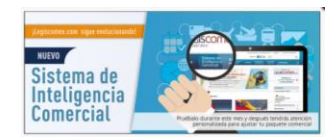

| Tabla Detallada de los registilos del Reporte |                                                           |                |                      |                   |                 |                   |               |          |  |  |
|-----------------------------------------------|-----------------------------------------------------------|----------------|----------------------|-------------------|-----------------|-------------------|---------------|----------|--|--|
| O Resultados                                  | detallados 💿 Resul                                        | Registros : 28 |                      |                   |                 |                   |               |          |  |  |
| <                                             |                                                           |                |                      |                   | >               |                   |               |          |  |  |
| NIT                                           | razon_social                                              | Cantidad(es)   | Peso Kilos Netos(es) | Peso Kilos Brutos | Valor FOB (USD) | Valor FOB (COP)   | Van           | Valor Fl |  |  |
| 830095387                                     | AGENCIA DE<br>ADUANAS GLOBAL<br>LIMITADA NIVEL 2          | 69.108,00      | 3.758,68             | 4.150,80          | 11.748,36       | 37.266.150,37     | 9.641,28      |          |  |  |
| 830009223                                     | AGENCIA DE<br>ADUANAS CASTAÑO<br>GONZALEZ LTDA<br>NIVEL 2 | 71.806.353,00  | 3.024.870,50         | 3.579.164,11      | 21.048.202,22   | 56.832.256.511,99 | 10.435.959,84 |          |  |  |
| 008300086236                                  | HECADUAS LTDA SIA                                         | 71.806.353,00  | 3.024.870,50         | 3.579.164,11      | 21.048.202,22   | 56.832.256.511,99 | 10.435.959,84 |          |  |  |
| 830008623                                     | AGENCIA DE<br>ADUANAS<br>HECDAUNAS SAS<br>NIVEL 1         | 71.806.353,00  | 3.024.870,50         | 3.579.164,11      | 21.048.202,22   | 56.832.256.511,99 | 10.435.959,84 |          |  |  |
| 8300086236                                    | 8300086236                                                | 71.806.353,00  | 3.024.870,50         | 3.579.164,11      | 21.048.202,22   | 56.832.256.511,99 | 10.435.959,84 |          |  |  |
| 830004745                                     | AGENCIA DE<br>ADUANAS ANDINA<br>DE ADUANAS S.A.           | 14.172.881,00  | 782.958,59           | 870.059,68        | 8.566.845,81    | 23.588.080.626,28 | 6.838.874,89  |          |  |  |

## 5. Buscar los departamentos de origen de las exportaciones de rosas frescas.

Bogotá fue el departamento que más exportó flores, al concentrar el 59,54% de estas ventas externas, seguido por Cundinamarca, con el 39,61% y Antioquia, con el 0,76%, entre otros.

### 6. Analizar la competencia.

Al tomar el detalle de la información que nos muestra la tabla del Reporte, podemos analizar la competencia. Como ejemplo vamos a tomar un número de Declaración Definitiva de exportación de la empresa The Elite Flower SAS, en este caso el 6007577337208, con este vamos a observar todos los datos aparecen en una línea.

De esta manera identificamos que la **empresa** The Elite Flower SAS embarcó su mercancía por la **Aduana** de Bogotá, el **Agente de Aduana** que manejó esta operación de exportación fue KN Colombia S.A.S NIVEL 2, por **vía de transporte** aérea, que su **cliente** en Estados Unidos es Elite Export Inc. S.A. y/o Elite Flower Services Inc., ubicado en **la dirección** 1665 NW 102 Avenue Sute 101 Miami (FL) 33172, al que le envío 3 millones de **unidades** de rosas frescas, que **pesaron** 79.765 kilos netos; por un valor de COP2.380,6 millones de pesos, lo que nos permite hallar un precio promedio de Rosa Fresca de COP770.

| Número de Declaración Definitiva | Aduana De Embarque                            | Código Agente aduanero                                | Agente aduanero(s)                          |
|----------------------------------|-----------------------------------------------|-------------------------------------------------------|---------------------------------------------|
| 6007577337208                    | BOGOTÁ                                        | 830074208                                             | KN COLOMBIA ADUANA S.I.A. S.A.              |
|                                  |                                               |                                                       |                                             |
| NIT exportador                   | Razón social actual Exportador                | Razón Social cliente en el exterior                   | Dirección del Importador                    |
| 800141506                        | THE ELITE FLOWER SAS C I                      | ELITE EXPORT INC. S.A. Y/O ELITE FLOWER SERVICES INC. | 1665 NW 102 AVENUE SUTE 101 MIAMI, FL 33172 |
|                                  |                                               |                                                       |                                             |
| Código Partida                   | Descripción de la Partida Arancelaria         | Unidad comercial                                      | Cantidad(es)                                |
| 0603110000                       | ROSAS FRESCAS, CORTADAS PARA RAMOS O ADORNOS. | UNIDADES                                              | 3.093.291                                   |
|                                  |                                               |                                                       |                                             |
| Peso Kilos Netos(es)             | Peso Kilos Brutos                             | País Destino                                          | Ciudad Pais Destino                         |
| 79.765                           | 91.863                                        | ESTADOS UNIDOS                                        | MIAMI                                       |
|                                  |                                               |                                                       |                                             |
| Valor FOB (USD)                  | Valor FOB (COP)                               |                                                       |                                             |
| 989.853,12                       | 2.380.626.449                                 |                                                       |                                             |
|                                  |                                               |                                                       |                                             |

...Entre muchos más análisis.